## راهنمای ثبت نام ترم تابستان در سامانه بهستان

در ابتدا لازم به توضیح است این راهنما ویژه دانشجویان دانشگاه صنعتی اصفهان بوده و دانشجویان سایر دانشگاهها باید از طریق راهنمای پذیرش اینترنتی متقاضی مهمان اقدام به ثبت نام نمایند.

پس از ورود به سامانه طبق شکل زیر ابتدا گزینه"ثبت نام ترم تابستان در این دانشگاه" را از قسمت منوی سمت راست انتخاب نموده و وارد این فرم شوید.

|                            |                                                                   |                                                         | - 2 =                                                        |
|----------------------------|-------------------------------------------------------------------|---------------------------------------------------------|--------------------------------------------------------------|
| حديد إرجاعي طارع مختصه همه | ⊗ پرکاربرد چ                                                      |                                                         | 🔰 اطلاعات تحصيلي                                             |
|                            | اطلاعات تحصيلي                                                    | انتخاب این گزینه                                        | ، ثبت نام ترم تابستان در این دانشگاه                         |
|                            | ۵۲۲- تسویه حسابهاي مورد نیاز هر دانشجو                            |                                                         | 🕹 خوابگاه                                                    |
|                            | ۱۱۰- دروس ارائه شده در ترم<br>۴۲۸- برنامه امتحان پایان ترم دانشجو | مهلت تبكّ نام اصلي<br>از تاريخ تا پايان فرصت<br>داريد.  | 🖹 گزارش                                                      |
|                            | ∿ حسابدار 🗧                                                       | فرم ثبت نام اصلی                                        | 🖁 درخواست                                                    |
|                            | وضعيت نهايي شهريه<br>–                                            | ثبت درخواست خوابگاه<br>از تاریخ تا پایان فرصت<br>دارید. | <ul> <li>طراحی و اجرا: <u>شرکت مهندسی نوبرداز</u></li> </ul> |
|                            | پرداختهای الکترونیکی دانشجو                                       | درخواست خوابگاه توسط دانشجو                             |                                                              |

پس از وارد شدن به فرم ابتدا باید متقاضی ترم تابستان شوید سپس در مرحله بعدی شهریه ثابت را پرداخت نموده و در مرحله آخر دروس خود را ثبت نام نمایید.

|        |                                                    | راهنما ثبت نام ترم تابستان در این دانشگاه       |
|--------|----------------------------------------------------|-------------------------------------------------|
|        | شرح ترم                                            | ترم تحصيلي                                      |
|        | ترم تابستان سال تحصيلي                             | 3                                               |
|        | نام خانوادگي و نام دانشجو                          | شماره دانشجو                                    |
|        |                                                    | (\$                                             |
|        |                                                    | <u>مراحل انجام ثبت تقاضا</u>                    |
|        |                                                    |                                                 |
| راهنما | رم تابستانه ، لازم است مراحل زیر به دقت دنبال شود. | دانشجوي گرامي براي انجام کامل ثبت تقاضاي ت<br>٨ |
|        | آخرين وضعيت                                        | عملیات ملیات                                    |
|        | لينک ۲                                             | متقاضي نيستم 💦 کليک روی اين                     |
|        | مبلغ پرداخت شده : ۰ - مبلغ تایید شده : ۰           | عدم انتخاب پر العروبيدي                         |
|        |                                                    | عدم انتخاب ثبت نام                              |
|        |                                                    | تعداد: ۳                                        |
|        |                                                    |                                                 |

|                           | راهنما ثبت نام ترم تابستان در این دانشگاه |
|---------------------------|-------------------------------------------|
| شرح ترم                   | ترم تحصيلي                                |
| ترم تابستان سال تحصيلي    | 3                                         |
| نام خانوادگي و نام دانشجو | شماره دانشجو                              |
|                           | (*)                                       |
|                           | <u>مراحل انجام ثبت تقاضا</u>              |

| راهنما | دانشجوي گرامي براي انجام كامل ثبت تقاضاي ترم تابستانه ، لازم است مراحل زير به دقت دنبال شود. |                     |                    |
|--------|----------------------------------------------------------------------------------------------|---------------------|--------------------|
|        | آخرين وضعيت                                                                                  | شرح                 | عمليات             |
|        |                                                                                              | متقاضي ترم تابستانه | <u>متقاضي هستم</u> |
|        | مبلغ پرداخت شده : ۰ - مبلغ تایید شده : ۰                                                     | پرداخت الكترونيكي   | <u>انتخاب</u>      |
|        |                                                                                              | ثبت نام             |                    |
|        |                                                                                              |                     | <br><mark>٤</mark> |
|        |                                                                                              |                     | ت شهريه ژ          |
|        |                                                                                              |                     |                    |

٢

Σ,

## جهت ثبت دروس با کلیک بر روی لینک ثبت نام وارد فرم ثبت نام اصلی شوید در این فرم :

۱– از قسمت دروس ارائه شده درس موردنظر را یافته روی آن کلیک کنید تا تبدیل به نوار سبز رنگ <mark>درخواست ثبت</mark> شود و به بخش تغییرات درخواستی اضافه گردد. در ادامه کلید ثبت تغییرات در قسمت پایین فرم را بزنید.

۲- چنانچه درس در قسمت ارائه شده وجود نداشت از قسمت جستجوی درس، با تایپ قسمتی از نام درس و یا وارد کردن شماره درس، آن را از لیست کشویی باز شده انتخاب کرده سپس با کلیک بر روی آیکون مشاهده، ابتدا آن را به قسمت دروس ارائه شده اضافه نموده و در ادامه، عملیات را همانند بند ۱ انجام دهید.

۳– چنانچه روش ثبت دروس به صورت ابتدا انتخاب کلیه گروههای درسی موردنظر و سپس ثبت تغییرات باشد (نه بصورت ثبت یکی یکی گروههای درسی)، حال پس از کلیک بروی آیکون ثبت تغییرات، چنانچه ثبت تمامی گروههای درسی موردنظر بدون اشکال باشد دروس بصورت <mark>ثبت شده</mark> به شما نمایش داده می شود اما اگر حتی ثبت یک درس هم دارای مشکل باشد ابتدا باید مشکل همگی بصورت یکجا برطرف شده سپس اقدام به ثبت دروس نمایید.

۴– چنانچه از ثبت گروه درسی منصرف شدید کافی است روی درس ثبت شده کلیک کنید تا تبدیل به نوار قرمز رنگ حذف شود و سپس آیکون ثبت تغییرات را بزنید.

۵- چنانچه ظرفیت گروه درسی پر بوده و امکان ثبت با انتظار برای گروه درسی توسط دانشکده فعال باشد می توانید با
 ۵- چنانچه ظرفیت گروه درسی موردنظر در قسمت دروس ارائه شده و انجام عملیات مرحله ۱ آن را بصورت انتظار ثبت کنید.

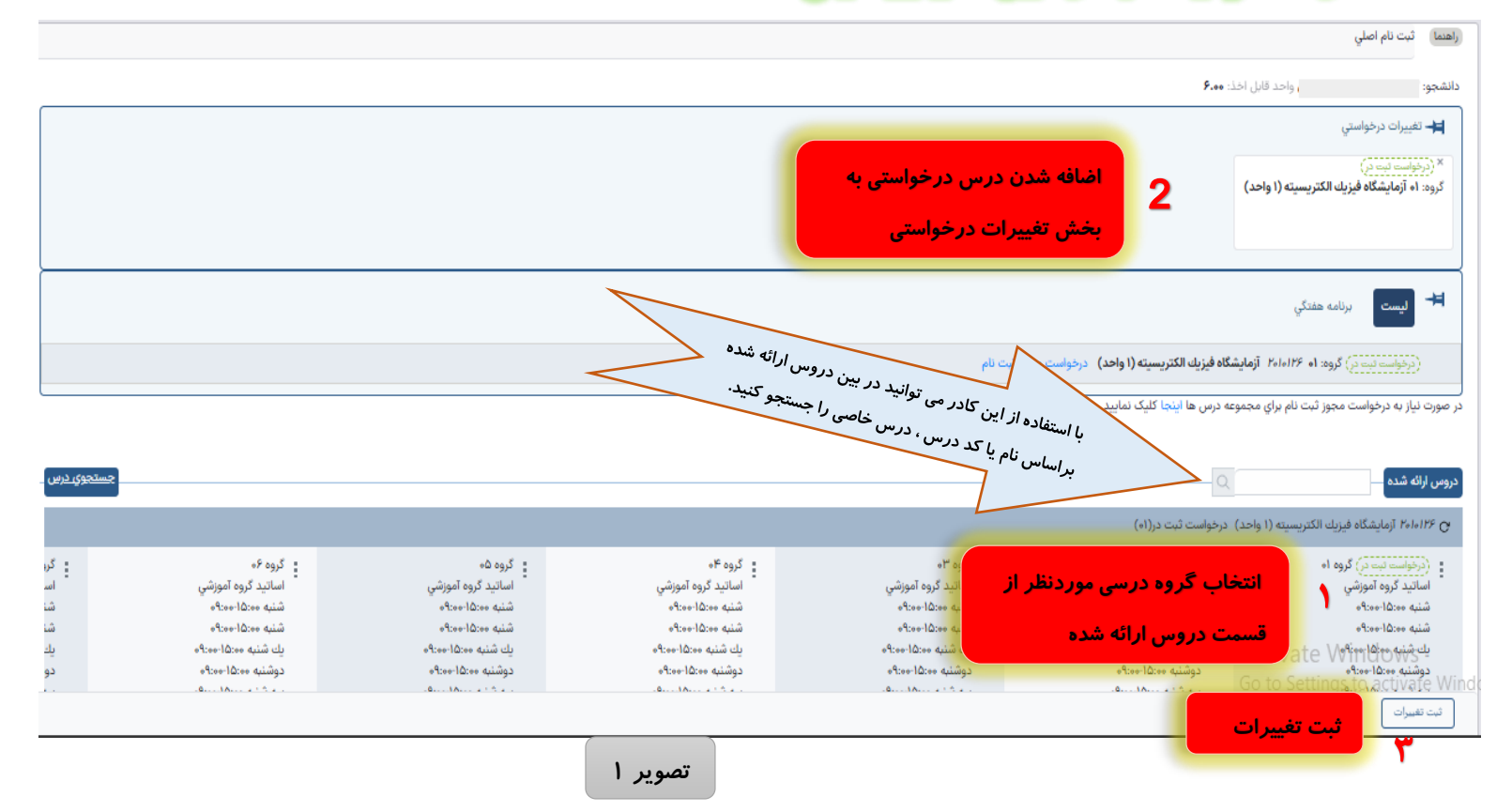

## در ادامه توضيحات بالا از طريق شكل نيز نمايش داده شده است

|                   | ۲                                                                        | س را تایپ کرده و از داخل<br>٫ را انتخاب کنید. | در کادر زیر قسمتی از نام در،<br>سیست کشویی درس موردنظر      | (اهنما<br>× جستجوي در<br>دانشجو<br>درس              |
|-------------------|--------------------------------------------------------------------------|-----------------------------------------------|-------------------------------------------------------------|-----------------------------------------------------|
|                   |                                                                          | ♥                                             |                                                             | الله رياضي                                          |
|                   |                                                                          |                                               | مومي ۱<br>ر <b>س: ۱۹۱۴۱۰۶</b><br>ا <b>حد:</b> ۵۰ <b>۰</b> ۳ | رياضي ع<br><sup>مر</sup> شماره د<br>تعداد و         |
|                   |                                                                          |                                               | مومي ۲<br>رس: ۱۹۱۴۱۰۷<br>احد: ۳.۰۰                          | ریاضي ع<br>شماره د<br>تعداد و                       |
|                   |                                                                          |                                               | هندسی<br>رس: ۱۹۱۴۲۵۲<br>احد: ۳.۰۰                           | ریاضي م<br>شماره د<br>تعداد و<br>د صوات نباز به درخ |
|                   |                                                                          | مشاهده ليست                                   |                                                             |                                                     |
| <u>جستجوي درس</u> | درصورت نبودن درس در بین دروس ارائه شده<br>روی لینک جستجوی درس کلیک کنید. |                                               | Q                                                           | دروس ارائه شده                                      |

## 🗙 🛛 جستجوي درس

| واحد قابل اخذ: ۶.۰۰                                                                                | دانشجو:            |
|----------------------------------------------------------------------------------------------------|--------------------|
|                                                                                                    | 🛏 تغييرات درخواستي |
|                                                                                                    |                    |
| دروسی که طبق عملیات گفته شده در سامانه با موفقیت ثبت شده اند.                                      |                    |
| جهت حذف گروه درسی، کافی است روی لینک <mark>ثبت شده</mark> کلیک نموده تا تبدیل به نوار قرمز رنگ شود |                    |
| و در پایان کلید ثبت تغییرات را بزنید.                                                              | * لیست             |
| ۱۹۱۴۱۰۷ رياضي عمومي ۲ (۳ واحد)                                                                     | قبت شده) گروه: ۱   |
| ه ۲۰۱۰۱۲۶ آزمایشگاه فیزیك الکتریسیته (۱ واحد)                                                      | لبت شده گروه: ۳    |

در صورت نیاز به درخواست مجوز ثبت نام براي مجموعه درس ها اینجا کلیک نمایید

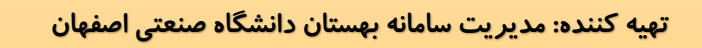

خرداد ۱۴۰۴